# Sindicato de Empleados de Comercio Necochea Instructivo DDJJ on Line

# Declaraciones juradas mensuales y comprobantes de pago.

#### Fundamentos

Esta página web ha sido diseñada para generar las declaraciones juradas y los comprobantes de pago mensuales de las cuotas sindicales devengadas para el Sindicato Empleados de Comercio Necochea.

#### Página WEB: secnecochea.com o secnecochea.com.ar

En la barra de direcciones del navegador escriba secnecochea.com o secnecochea.com.ar

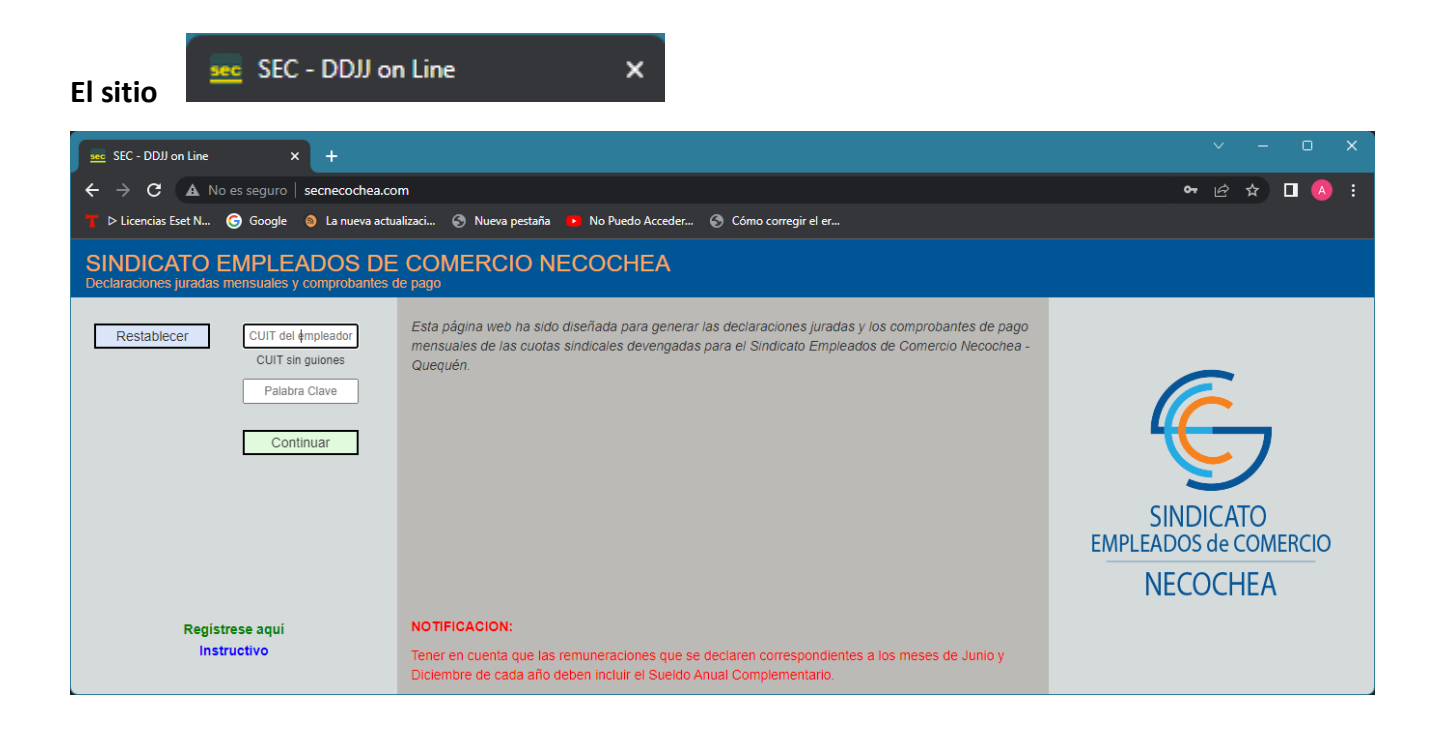

#### 1º PASO: Registración.

Si el empleador ya se encuentra registrado vaya al 2º PASO.

Haga click en el vínculo Regístrese aquí

Se desplegará el siguiente formulario:

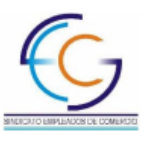

Sindicato de Empleados de Comercio de Necochea-Quequén

Para registrar empleadores, persona física o jurídica, complete el formulario que se adjunta y remítalo al Sindicato Empleados de Comercio por E-Mail o WhatsApp. El personal del Sindicato realizará los registros necesarios y le remitirá la clave de acceso correspondiente.

E-Mail: sueldos.secnec@gmail.com WhatApp: +54 9 2262 59-0007

| Planilla Registro de Empleadores |  |  |  |  |  |  |  |
|----------------------------------|--|--|--|--|--|--|--|
|                                  |  |  |  |  |  |  |  |
| CUIT:                            |  |  |  |  |  |  |  |
| Apellido y Nombres o Razón       |  |  |  |  |  |  |  |
| Social:                          |  |  |  |  |  |  |  |
| Actividad Principal:             |  |  |  |  |  |  |  |
| Dirección                        |  |  |  |  |  |  |  |
| Direction.                       |  |  |  |  |  |  |  |
| Localidad:                       |  |  |  |  |  |  |  |
| Código Postal:                   |  |  |  |  |  |  |  |
|                                  |  |  |  |  |  |  |  |
| Partido:                         |  |  |  |  |  |  |  |
|                                  |  |  |  |  |  |  |  |
| Provincia:                       |  |  |  |  |  |  |  |
| Teléfono Empleador:              |  |  |  |  |  |  |  |
| E Mail Emploador:                |  |  |  |  |  |  |  |
| E-iviali Empleador:              |  |  |  |  |  |  |  |
|                                  |  |  |  |  |  |  |  |
| Nombre Estudio Contable o        |  |  |  |  |  |  |  |
| Responsable de las DDJJ:         |  |  |  |  |  |  |  |
|                                  |  |  |  |  |  |  |  |
| Teléfono Estudio Contable o:     |  |  |  |  |  |  |  |
| E-Mail Estudio Contable o:       |  |  |  |  |  |  |  |
| Ultima DDJJ AFIP F931            |  |  |  |  |  |  |  |
| Presentada:                      |  |  |  |  |  |  |  |

Imprímalo. 🖻

Complete todos los datos y remítalo a la administración del sindicato.

El sindicato hará la alta del empleador e informará cuando esté accesible para ingresar las DDJJ.

# 2º PASO: Ingreso al sistema.

| SINDICATO EMPLEADOS DE COMERCIO NECOCHEA<br>Declaraciones juradas mensuales y comprobantes de pago |                                                                                                    |                                                |  |  |  |  |  |  |  |  |
|----------------------------------------------------------------------------------------------------|----------------------------------------------------------------------------------------------------|------------------------------------------------|--|--|--|--|--|--|--|--|
| Restablecer CUIT del Impleador<br>CUIT sin guiones<br>Palabra Clave<br>Continuar                   | Esta página web ha sido diseñada para generar las declaraciones juradas y los comprobantes de pago<br>mensuales de las cuotas sindicales devengadas para el Sindicato Empleados de Comercio Necochea -<br>Quequén. | SINDICATO<br>EMPLEADOS de COMERCIO<br>NECOCHEA |  |  |  |  |  |  |  |  |
| Registrese aquí<br>Instructivo                                                                     | NOTIFICACION:<br>Tener en cuenta que las remuneraciones que se declaren correspondientes a los meses de Junio y Diciembre                                                                                          |                                                |  |  |  |  |  |  |  |  |
|                                                                                                    | de cada ano deben incluir el sueldo Andar Complementa/10.                                                                                                    |                                                |  |  |  |  |  |  |  |  |

Ingrese la CUIT y la palabra clave y haga click en Continuar.

| SINDICATO EMPLEADOS DE COMERCIO NECOCHEA<br>Declaraciones juradas mensuales y comprobantes de pago<br>30123456781 - SU EMPRESA S.A. |  |  |  |  |  |  |  |  |  |
|----------------------------------------------------------------------------------------------------|--|--|--|--|--|--|--|--|--|
| Listado Declaraciones Juradas                                                                                                    |  |  |  |  |  |  |  |  |  |
| Cambio de Clave                                                                                                    |  |  |  |  |  |  |  |  |  |
| Cerrar Sesión                                                                                                    |  |  |  |  |  |  |  |  |  |
|                                                                                                    |  |  |  |  |  |  |  |  |  |
|                                                                                                    |  |  |  |  |  |  |  |  |  |
|                                                                                                    |  |  |  |  |  |  |  |  |  |
|                                                                                                    |  |  |  |  |  |  |  |  |  |
|                                                                                                    |  |  |  |  |  |  |  |  |  |
|                                                                                                    |  |  |  |  |  |  |  |  |  |
|                                                                                                    |  |  |  |  |  |  |  |  |  |
|                                                                                                    |  |  |  |  |  |  |  |  |  |

#### 3º PASO: Agregar una Declaración Jurada.

Haga click en el ítem Listado Declaraciones Juradas del Menú.

Listado Declaraciones Juradas Cambio de Clave Cerrar Sesión

| с<br>3<br>L | SINDICATO EMPLEADOS DE COMERCIO NECOCHEA<br>Declaraciones juradas mensuales y comprobantes de pago<br>30123456781 - SU EMPRESA S.A.<br>LISTADO DECLARACIONES JURADAS |                |                       |                    |          |            |                |         |            |   |  |  |
|-------------|----------------------------------------------------------------------------------------------------|----------------|-----------------------|--------------------|----------|------------|----------------|---------|------------|---|--|--|
|             | 🕅 Atras                                                                                                    | + Agregar DDJJ |                       |                    |          |            |                |         |            |   |  |  |
|             | Período                                                                                                    | Secuencia      | Cantidad<br>Empleados | Total Remuneración | Art. 100 | Afiliacion | Seguro Sepelio | Cerrado | Presentado |   |  |  |
|             | 202210                                                                                                    | 0              | 1                     | 120000,00          | 2400,00  | 2560,38    | 640,10         |         |            | ê |  |  |
|             | K Atras                                                                                                    |                |                       |                    |          |            |                |         |            |   |  |  |

Haga click en Agregar DDJJ

| Agro |     | DE | 11 |
|------|-----|----|----|
| Ayre | yar | DL |    |
|      |     |    |    |

| SINDICATO EMPLEADOS DE COMERCIO NECOCHEA<br>Declaraciones juradas mensuales y comprobantes de pago<br>30123456781 - SU EMPRESA S A<br>AGREGAR DECLARACION JURADA |  |
|----------------------------------------------------------------------------------------------------|--|
| Período a Agregar:<br>Año: 2022<br>Mes: 11<br>Secuencia: 0                                                                                                    |  |
| Origen de los Datos (AAAAMM/SEC): 202210/0 🗸                                                                                                    |  |
| Aceptar Cancelar                                                                                                    |  |

Ingrese el año, mes y secuencia de la DDJJ a agregar. La secuencia es un valor de 0 a 9, siendo 0 la DDJJ original y de 1 a 9 las rectificativas.

Ingrese el año, mes y secuencia de la DDJJ de la cual obtener (copiar) los datos de los empleados.

Haga click en Aceptar.

# Instructivo

| 8<br>D<br>30<br>LI | SINDICATO EMPLEADOS DE COMERCIO NECOCHEA<br>Declaraciones juradas mensuales y comprobantes de pago<br>30123455781 - SU EMPRESA S.A<br>LISTADO DECLARACIONES JURADAS |           |                       |                    |          |            |                |                                                                                                    |            |  |   |   |  |  |
|--------------------|----------------------------------------------------------------------------------------------------|-----------|-----------------------|--------------------|----------|------------|----------------|----------------------------------------------------------------------------------------------------|------------|--|---|---|--|--|
|                    | 🖌 Atras                                                                                                    |           |                       |                    |          |            |                |                                                                                                    |            |  |   |   |  |  |
|                    | Período                                                                                                    | Secuencia | Cantidad<br>Empleados | Total Remuneración | Art. 100 | Afiliacion | Seguro Sepelio | Cerrado                                                                                                    | Presentado |  |   |   |  |  |
|                    |                                                                                                    |           |                       |                    |          |            |                |                                                                                                    |            |  |   |   |  |  |
|                    | 202211                                                                                                    | 0         | 2                     | 240000,00          | 4800,00  | 5120,76    | 1280,20        |                                                                                                    |            |  | × |   |  |  |
|                    | 202210                                                                                                    | 0         | 1                     | 120000,00          | 2400,00  | 2560,38    | 640,10         | <ul> <li>Image: A second second s</li></ul> |            |  |   | ÷ |  |  |
|                    |                                                                                                    |           |                       |                    |          |            |                |                                                                                                    |            |  |   |   |  |  |
|                    | Atras                                                                                                    |           |                       |                    |          |            |                |                                                                                                    |            |  |   |   |  |  |

# 4º PASO: Agregar / actualizar los datos de los empleados.

Si los datos de los empleados se encuentran actualizados vaya al 5º PASO.

| SINDICA<br>Declaraciones<br>30123456781 -<br>LISTADO DEC | SINDICATO EMPLEADOS DE COMERCIO NECOCHEA<br>Declaraciones juradas mensuales y comprobantes de pago<br>3012345781 - SU EMPRESA S.A<br>LISTADO DECLARACIONES JURADAS |                       |                    |          |            |                |         |            |          |   |   |  |  |  |
|----------------------------------------------------------|----------------------------------------------------------------------------------------------------|-----------------------|--------------------|----------|------------|----------------|---------|------------|----------|---|---|--|--|--|
| K Atras                                                  |                                                                                                    |                       |                    |          |            |                |         |            |          |   |   |  |  |  |
| Período                                                  | Secuencia                                                                                                    | Cantidad<br>Empleados | Total Remuneración | Art. 100 | Afiliacion | Seguro Sepelio | Cerrado | Presentado |          |   |   |  |  |  |
| 202211                                                   | 0                                                                                                    | 2                     | 240000,00          | 4800,00  | 5120,76    | 1280,20        |         |            | <b>7</b> | × |   |  |  |  |
| 202210                                                   | 0                                                                                                    | 1                     | 120000,00          | 2400,00  | 2560,38    | 640,10         | 1       | 4          |          |   | ê |  |  |  |
| K Atras                                                  |                                                                                                    |                       |                    |          |            |                |         |            |          |   |   |  |  |  |

Haga click en el icono (Analítico DDJJ del mes ...)

| SINDICATO EMPLEADOS DE COMERCIO NECOCHEA<br>Declaraciones juradas mensuales y comprobantes de pago<br>30123456781 - SU EMPRESA S.A.<br>LISTADO DE EMPLEADOS<br>Periodo: 202211 - 0 |                     |          |           |              |          |            |             |           |    |          |   |  |
|----------------------------------------------------------------------------------------------------|---------------------|----------|-----------|--------------|----------|------------|-------------|-----------|----|----------|---|--|
| K Atras                                                                                                    |                     |          | Importar  |              |          |            |             |           |    |          |   |  |
| CUIL Apellido y Nombres                                                                                                    | Categoria           | Afiliado | M.Jornada | Remuneración | Total 2% | Afiliación | Seg.Sepelio | Situación |    |          |   |  |
| 77777777779 EMPLEADO DE SU EMPRESA SA                                                                                                    | Administrativo A    |          |           | 120000.00    | 2400.00  | 2560 38    | 640.10      | Activo    | \$ | CX.      | × |  |
|                                                                                                    | / turning turve / t |          | •         | 120000,00    | 2400,00  | 2000,00    | 040,10      | 710070    |    | <u> </u> |   |  |
| K Atras                                                                                                    |                     |          |           |              |          |            |             |           |    |          |   |  |

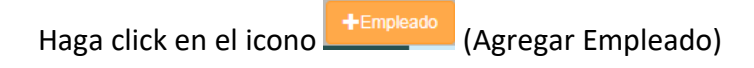

| SINDICATO EMPLEADOS DE COMERCIO NECOCHEA<br>Declaraciones juradas mensuales y comprobantes de pago<br>30123456781 - SU EMPRESA S.A.<br>ALTA EMPLEADO<br>Periodo: 202211 - 0 |
|----------------------------------------------------------------------------------------------------|
| Ingrese el Cuil del Nuevo Empleado:                                                                                                    |
| Aceptar Cancelar                                                                                                    |
|                                                                                                    |

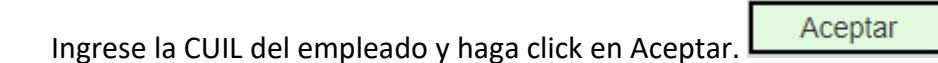

| SINDICATO EMPLEADOS<br>Declaraciones juradas mensuales y comprot<br>30123456781 - SU EMPRESA S.A.<br>ALTA EMPLEADO<br>Periodo: 202211 - 0 | S DE COMERCIO NECOCHEA<br>Jantes de pago |
|----------------------------------------------------------------------------------------------------|------------------------------------------|
|                                                                                                    |                                          |
| Cuil:                                                                                                    |                                          |
| Apellido y Nombres:                                                                                                    |                                          |
| Dirección:                                                                                                    |                                          |
| Localidad:                                                                                                    |                                          |
| Código Postal:                                                                                                    |                                          |
| Partido:                                                                                                    |                                          |
| Provincia:                                                                                                    |                                          |
| Telefono:                                                                                                    |                                          |
| Telefono:                                                                                                    |                                          |
| E-Mail:                                                                                                    |                                          |
| E-Mail:                                                                                                    |                                          |
| Género:                                                                                                    | Masculino V                              |
| Fecha Nacimiento:                                                                                                    | dd/mm/aaaa                               |
| Tipo Documento:                                                                                                    | DNI/PAS/                                 |
| Nº Documento:                                                                                                    |                                          |
|                                                                                                    |                                          |
|                                                                                                    | Aceptar Cancelar                         |
|                                                                                                    |                                          |
|                                                                                                    |                                          |

Ingrese o actualice los datos del empleado. Haga click en Aceptar.

5º PASO: Agregar / actualizar los datos de DDJJ del mes/período de cada empleado.

| SINDICATO EMPLEADOS DE<br>Declaraciones juradas mensuales y comprobantes de<br>30123456781 - SU EMPRESA S.A.<br>LISTADO DE EMPLEADOS<br>Periodo: 202211 - 0 | COMERCIO NECOCH                    | IEA      |           |                   |                 |                    |                  |                  |        |        |
|----------------------------------------------------------------------------------------------------|------------------------------------|----------|-----------|-------------------|-----------------|--------------------|------------------|------------------|--------|--------|
| M Atras                                                                                                    |                                    |          |           |                   |                 |                    |                  |                  |        |        |
| CUIL Apellido y Nombres                                                                                                    | Categoria                          | Afiliado | M.Jornada | Remuneración      | Total 2%        | Afiliación         | Seg.Sepelio      | Situación        |        |        |
| 1777777777 OTRO EMPLEADO DE SU EMPRESA SA<br>77777777779 EMPLEADO DE SU EMPRESA SA                                                                          | Vendedor C<br>Administrativo A     |          |           | 0,00<br>120000,00 | 0,00<br>2400,00 | 2560,38<br>2560,38 | 640,10<br>640,10 | Activo<br>Activo | C<br>C | ×<br>× |
| M Atras                                                                                                    |                                    |          |           |                   |                 |                    |                  |                  |        |        |
| Haga click en el icono                                                                                                    | (DDJJ de )                         |          |           |                   |                 |                    |                  |                  |        |        |
| SINDICATO EMPLEADOS D<br>Declaraciones juradas mensuales y comprobante<br>30123456781 - SU EMPRESA S.A.<br>DDJJ EMPLEADO<br>Periodo: 202211 - 0             | E COMERCIO NEC                     | OCH      | EA        |                   |                 |                    |                  |                  |        |        |
| Emleado: <b>1777</b><br>Periodo: <b>2022</b> :                                                                                                    | 777777 - OTRO EMPLEADO DE<br>1 - 0 | SU EMP   | RESA S.A. |                   |                 |                    |                  |                  |        |        |
| Fecha de Alta: 01/11                                                                                                    | /2022                              |          |           |                   |                 |                    |                  |                  |        |        |
| Situacion: Activo                                                                                                    |                                    |          |           | ~                 |                 |                    |                  |                  |        |        |
| Fecha de Baja: dd/m                                                                                                    | n/aaaa 🗖                           |          |           |                   |                 |                    |                  |                  |        |        |
| Motivo de Baja:                                                                                                    |                                    |          | ,         | ~                 |                 |                    |                  |                  |        |        |
| Catagoria Convenia: Admi                                                                                                    | viatrativo A                       |          |           |                   |                 |                    |                  |                  |        |        |
| Categona Convenio. Admin                                                                                                    | IISU duvo A                        |          |           | *                 |                 |                    |                  |                  |        |        |
| Media Jornada:                                                                                                    |                                    |          |           |                   |                 |                    |                  |                  |        |        |
| Total Remuneraciones:                                                                                                    | 0.00                               |          |           |                   |                 |                    |                  |                  |        |        |
|                                                                                                    |                                    |          |           |                   |                 |                    |                  |                  |        |        |
|                                                                                                    |                                    |          |           |                   |                 |                    |                  |                  |        |        |
| A                                                                                                    | ceptar Cancelar                    |          |           |                   |                 |                    |                  |                  |        |        |
| Complete los datos solio                                                                                                    | titados.                           |          |           |                   |                 |                    |                  |                  |        |        |

| SINDICATO EMPLEADO<br>Declaraciones juradas mensuales y compro<br>30123456781 - SU EMPRESA S.A.<br>DDJJ EMPLEADO<br>Periodo: 202211 - 0 | S DE COMERCIO NECOCHEA<br>bantes de pago      |
|----------------------------------------------------------------------------------------------------|-----------------------------------------------|
|                                                                                                    |                                               |
| Emleado:                                                                                                    | 1777777777 - OTRO EMPLEADO DE SU EMPRESA S.A. |
| Periodo:                                                                                                    | 202211 - 0                                    |
|                                                                                                    |                                               |
| Fecha de Alta:                                                                                                    | 01/11/2022                                    |
| Situacion:                                                                                                    | Activo                                        |
| Fecha de Baja:                                                                                                    | dd/mm/aaaa 🗖                                  |
| Motivo de Baja:                                                                                                    | · · · · · · · · · · · · · · · · · · ·         |
|                                                                                                    |                                               |
| Categoria Convenio:                                                                                                    | Vendedor C 🗸                                  |
| Afiliación:                                                                                                    |                                               |
| Media Jornada:                                                                                                    |                                               |
| Total Remuneraciones:                                                                                                    | 120000                                        |
|                                                                                                    |                                               |
|                                                                                                    |                                               |
|                                                                                                    |                                               |
|                                                                                                    |                                               |
|                                                                                                    |                                               |
|                                                                                                    | Aceptar Cancelar                              |

Haga click en Aceptar.

| SIND<br>Declaracio<br>30123456<br>LISTADO<br>Periodo: 2 | SINDICATO EMPLEADOS DE COMERCIO NECOCHEA<br>Declaraciones juradas mensuales y comprobantes de pago<br>30123456781 - SU EMPRESA S.A.<br>LISTADO DE EMPLEADOS<br>Período: 202211 - 0                                                                                                    |                                |          |                  |                        |                    |                    |                  |                  |          |          |        |
|---------------------------------------------------------|----------------------------------------------------------------------------------------------------|--------------------------------|----------|------------------|------------------------|--------------------|--------------------|------------------|------------------|----------|----------|--------|
| <b>K</b> Atra                                           | as and a second second s |                                |          | <b>Pimportar</b> |                        |                    |                    |                  |                  |          |          |        |
| CUIL                                                    | Apellido y Nombres                                                                                                    | Categoria                      | Afiliado | M.Jornada        | Remuneración           | Total 2%           | Afiliación         | Seg.Sepelio      | Situación        |          |          |        |
| 17777777<br>17777777777777777777777777777               | 777 OTRO EMPLEADO DE SU EMPRESA S.A.<br>779 EMPLEADO DE SU EMPRESA S.A.                                                                                                    | Vendedor C<br>Administrativo A | 1        | ~                | 120000,00<br>120000,00 | 2400,00<br>2400,00 | 2560,38<br>2560,38 | 640,10<br>640,10 | Activo<br>Activo | \$<br>\$ | Ci<br>Ci | ×<br>× |
| <b>K</b> Atra                                           | 35                                                                                                    |                                |          |                  |                        |                    |                    |                  |                  |          |          |        |

El sistema calcula el importe de la cuota sindical, el importe de afiliación si se indicó dicha situación y el seguro de sepelio si se indicó la afiliación.

| CUIL Apellido y Nombres                      | Categoria        | Afiliado                                                                                                    | M.Jornada                                                                                                    | Remuneración | Total 2% | Afiliación | Seg.Sepelio | Situación |         |   |  |
|----------------------------------------------|------------------|----------------------------------------------------------------------------------------------------|----------------------------------------------------------------------------------------------------|--------------|----------|------------|-------------|-----------|---------|---|--|
|                                              |                  |                                                                                                    |                                                                                                    |              |          |            |             |           |         |   |  |
| 17777777777 OTRO EMPLEADO DE SU EMPRESA S.A. | Vendedor C       |                                                                                                    |                                                                                                    | 0,00         | 0,00     | 2560,38    | 640,10      | Activo    | \$<br>Ø | × |  |
| 7777777779 EMPLEADO DE SU EMPRESA S.A.       | Administrativo A | <ul> <li>Image: A second second s</li></ul> | <ul> <li>Image: A set of the set of the</li></ul> | 120000,00    | 2400,00  | 2560,38    | 640,10      | Activo    | \$<br>Ø | × |  |
|                                              |                  |                                                                                                    |                                                                                                    |              |          |            |             |           |         | _ |  |

Haga click en el icono <sup>\$</sup> (DDJJ de ... ) para corregir o actualizar los datos de la DDJJ del empleado del mes/período.

Haga click en el icono *(Editar Datos de ...)* para corregir o actualizar los datos del empleado.

Haga click en el icono 🞽 (Eliminar datos de ...) para eliminar del mes/período los datos del empleado.

| SINDICATO EMPLEADOS DE COMERCIO NECOCHEA<br>Declaraciones juradas mensuales y comprobantes de pago<br>30123456701 - SU EMPRESA S.A<br>LISTADO DE EMPLEADOS<br>Periódo: 202211 - 0 |                  |          |           |              |          |            |             |           |         |   |
|----------------------------------------------------------------------------------------------------|------------------|----------|-----------|--------------|----------|------------|-------------|-----------|---------|---|
| K Atras                                                                                                    |                  |          |           |              |          |            |             |           |         |   |
| CUIL Apelliau y Nombres                                                                                                    | Categoria        | Afiliado | M.Jornada | Remuneración | Total 2% | Afiliación | Seg.Sepelio | Situación |         |   |
|                                                                                                    |                  |          |           |              |          |            |             |           |         |   |
| 17777777777 OTRO EMPLEADO DE SU EMPRESA S.A.                                                                                                    | Vendedor C       | 1        |           | 0,00         | 0,00     | 2560,38    | 640,10      | Activo    | \$<br>Ø | × |
| 7777777779 EMPLEADO DE SU EMPRESAS A.                                                                                                    | Administrativo A | 1        | *         | 120000,00    | 2400,00  | 2560,38    | 640,10      | Activo    | \$<br>Ø | × |
| K Atras                                                                                                    |                  |          |           |              |          |            |             |           |         |   |
|                                                                                                    |                  |          |           |              |          |            |             |           |         |   |
|                                                                                                    |                  |          |           |              |          |            |             |           |         |   |

Una vez ingresados los datos de todos los empleados haga click en Atrás

Atras

# 6º PASO: Cerrar DDJJ.

| SINDICA                       |                 | FADOS I               |                        |                    | =A                 |                   |         |                                       |          |   |
|-------------------------------|-----------------|-----------------------|------------------------|--------------------|--------------------|-------------------|---------|---------------------------------------|----------|---|
| Declaraciones j               | uradas mensuale | s y comprobant        | tes de pago            |                    |                    |                   |         |                                       |          |   |
| LISTADO DECL                  | ARACIONES JU    | I.A.<br>IRADAS        |                        |                    |                    |                   |         |                                       |          |   |
| K Atras                       |                 |                       |                        |                    | + Agregar          | DDJJ              |         |                                       |          |   |
| Período                       | Secuencia       | Cantidad<br>Empleados | Total Remuneración     | Art. 100           | Afiliacion         | Seguro Sepelio    | Cerrado | Presentado                            |          |   |
|                               |                 |                       |                        |                    |                    |                   |         | _                                     |          |   |
| 202211 202210                 | 0               | 2                     | 240000,00<br>120000.00 | 4800,00<br>2400.00 | 5120,76<br>2560,38 | 1280,20<br>640,10 |         | · · · · · · · · · · · · · · · · · · · | <b>×</b> | e |
|                               |                 |                       | ,                      | ,                  | ,                  | · ·               |         |                                       |          | - |
| K Atras                       |                 |                       |                        |                    |                    |                   |         |                                       |          |   |
|                               |                 |                       |                        |                    |                    |                   |         |                                       |          |   |
|                               |                 |                       |                        |                    |                    |                   |         |                                       |          |   |
|                               |                 |                       |                        |                    |                    |                   |         |                                       |          |   |
| Llana al:                     | ام منه دام      |                       | <b>—</b> (Com          |                    | `                  |                   |         |                                       |          |   |
| Haga cil                      | ck en ei        | Icono                 | (Cerra                 | ar ddij mes.       | )                  |                   |         |                                       |          |   |
|                               |                 |                       |                        |                    |                    |                   |         |                                       |          |   |
| SINDICA                       | TO EMPLI        | EADOS I               |                        |                    | ΞA                 |                   |         |                                       |          |   |
| Declaraciones ju              | uradas mensuale | s y comprobant        | es de pago             |                    |                    |                   |         |                                       |          |   |
| 30123456781 -<br>CERRAR DD.LI | SU EMPRESA S.   | .A.                   |                        |                    |                    |                   |         |                                       |          |   |
|                               |                 |                       |                        |                    |                    |                   |         |                                       |          |   |
|                               |                 |                       |                        |                    |                    |                   |         |                                       |          |   |
|                               | E               | Empleador: SU         | EMPRESA                |                    |                    |                   |         |                                       |          |   |
|                               |                 | S.A<br>Período: 202   |                        |                    |                    |                   |         |                                       |          |   |
|                               |                 |                       |                        |                    |                    |                   |         |                                       |          |   |
|                               | Cantidad de E   | Empleados:            | 2                      |                    |                    |                   |         |                                       |          |   |
|                               | lotal Remu      | neraciones:           | 240000,00              |                    |                    |                   |         |                                       |          |   |
|                               | To              | tal Art. 100:         | 4800,00                |                    |                    |                   |         |                                       |          |   |
|                               | Tota            | al Afiliación:        | 5120,76                |                    |                    |                   |         |                                       |          |   |
|                               | Total Se        | eg. Sepelio:          | 1280,20                |                    |                    |                   |         |                                       |          |   |
|                               | Tot             | al a Pagar:           | 11200,96               |                    |                    |                   |         |                                       |          |   |
|                               | V               | encimiento:           | 12/12/2022             |                    |                    |                   |         |                                       |          |   |
|                               | Fech            | na de Pago: 05        | 11/2022 🗖              |                    |                    |                   |         |                                       |          |   |
|                               |                 | Mora:                 | 0 días                 |                    |                    |                   |         |                                       |          |   |
|                               |                 | Interes:              | 0,0                    |                    |                    |                   |         |                                       |          |   |
|                               |                 |                       |                        |                    |                    |                   |         |                                       |          |   |
|                               |                 | г                     | Aplicar                | Canadar            |                    |                   |         |                                       |          |   |
|                               |                 | L                     | Aplical A              | Cancelar           |                    |                   |         |                                       |          |   |

Indique la fecha de pago. No podrá ser anterior al día de la fecha.

Haga click en Aceptar para Aceptar del mes.

Aceptar

#### Instructivo

| SINDICATO EMPLEADOS DE COMERCIO NECOCHEA<br>Declaraciones juradas mensuales y comprobantes de pago<br>30123456781 - SU EMPRESA S.A.<br>LISTADO DECLARACIONES JURADAS |           |                       |                    |          |            |                |         |            |         |                                                                                                    |  |
|----------------------------------------------------------------------------------------------------|-----------|-----------------------|--------------------|----------|------------|----------------|---------|------------|---------|----------------------------------------------------------------------------------------------------|--|
| 🖌 Atras                                                                                                    |           |                       |                    |          |            |                |         |            |         |                                                                                                    |  |
| Período                                                                                                    | Secuencia | Cantidad<br>Empleados | Total Remuneración | Art. 100 | Afiliacion | Seguro Sepelio | Cerrado | Presentado |         |                                                                                                    |  |
|                                                                                                    |           |                       |                    |          |            |                |         |            |         |                                                                                                    |  |
| 202211                                                                                                    | 0         | 2                     | 240000,00          | 4800,00  | 5120,76    | 1280,20        | ×       |            | <b></b> | <ul> <li>Image: A second second s</li></ul> |  |
| 202210                                                                                                    | 0         | 1                     | 120000,00          | 2400,00  | 2560,38    | 640,10         | *       | *          |         | e                                                                                                    |  |
| 🕅 Atras                                                                                                    |           |                       |                    |          |            |                |         |            |         |                                                                                                    |  |
|                                                                                                    |           |                       |                    |          |            |                |         |            |         |                                                                                                    |  |

Haga click en el icono 🧮 (Abrir DDJJ de mes...)

Esta opción le permite abrir la DDJJ previamente cerrada, pudiendo agregar, modificar o eliminar datos que considere necesarios.

Luego de realizar los cambios que correspondan, se deberá cerrar nuevamente la DDJJ del mes/período, condición necesaria para presentar la DDJJ e imprimir la boleta de depósito.

#### 7º PASO: Presentar DDJJ.

Para presentar la DDJJ debe haber sido cerrada previamente (6º PASO).

| SINDICATO EMPLEADOS DE COMERCIO NECOCHEA<br>Declaraciones juradas mensuales y comprobantes de pago<br>30123456781 - SU EMPRESA S.A.<br>LISTADO DECLARACIONES JURADAS                                   |                                                   |                                   |                        |                    |                    |                   |         |            |   |  |
|----------------------------------------------------------------------------------------------------|---------------------------------------------------|-----------------------------------|------------------------|--------------------|--------------------|-------------------|---------|------------|---|--|
| 🕅 Atras                                                                                                    |                                                   |                                   |                        |                    | + Agregar          | DDJJ              |         |            |   |  |
| Período                                                                                                    | Secuencia                                         | Cantidad<br>Empleados             | Total Remuneración     | Art. 100           | Afiliacion         | Seguro Sepelio    | Cerrado | Presentado |   |  |
| 202211<br>202210                                                                                                    | 0<br>0                                            | 2<br>1                            | 240000,00<br>120000,00 | 4800,00<br>2400,00 | 5120,76<br>2560,38 | 1280,20<br>640,10 | *       | *          | e |  |
| Haga click en el icono 💙 (Presentar DDJJ de mes)                                                                                                    |                                                   |                                   |                        |                    |                    |                   |         |            |   |  |
| SINDICA<br>Declaraciones<br>30123456781<br>PRESENTAR                                                                                                    | ATO EMP<br>juradas mensua<br>- SU EMPRESA<br>DDJJ | LEADOS<br>ales y comprob<br>.S.A. | DE COMER(              |                    | OCHEA              |                   |         |            |   |  |
| Ingrese Nombre y Apellido del Responsable de la confección de esta DDJJ: Estudio Contable<br>Ingrese Teléfono / Celular; 333333<br>Confirma presentar DDJJ del periodo 202211/0?<br>Presentar Cancelar |                                                   |                                   |                        |                    |                    |                   |         |            |   |  |
|                                                                                                    |                                                   |                                   |                        |                    |                    |                   |         |            |   |  |

Ingrese los datos solicitados.

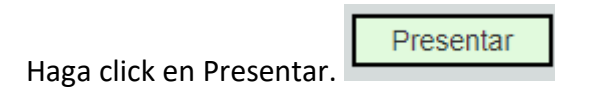

ATENCION: Una vez hecha la presentación no podrán modificarse ningún dato de la DDJJ del mes/período.

8º PASO: Descargar / Imprimir boleta de depósito.

| SINDICATO EMPLEADOS DE COMERCIO NECOCHEA<br>Declaraciones juradas mensuales y comprobantes de pago<br>30123456781 - SU EMPRESA S A.<br>LISTADO DECLARACIONES JURADAS |           |                       |                    |          |            |                |                                                                                                    |                                                                                                    |           |
|----------------------------------------------------------------------------------------------------|-----------|-----------------------|--------------------|----------|------------|----------------|----------------------------------------------------------------------------------------------------|----------------------------------------------------------------------------------------------------|-----------|
| 🖌 Atras                                                                                                    |           |                       |                    |          |            |                |                                                                                                    |                                                                                                    |           |
| Período                                                                                                    | Secuencia | Cantidad<br>Empleados | Total Remuneración | Art. 100 | Afiliacion | Seguro Sepelio | Cerrado                                                                                                    | Presentado                                                                                                    |           |
|                                                                                                    |           |                       |                    |          |            |                |                                                                                                    |                                                                                                    |           |
| 202211                                                                                                    | 0         | 2                     | 240000,00          | 4800,00  | 5120,76    | 1280,20        | <ul> <li>Image: A set of the set of the</li></ul> | <ul> <li>Image: A second second s</li></ul> | <b></b> # |
| 202210                                                                                                    | 0         | 1                     | 120000,00          | 2400,00  | 2560,38    | 640,10         | 1                                                                                                    | ×                                                                                                    | •         |
| K Atras                                                                                                    |           |                       |                    |          |            |                |                                                                                                    |                                                                                                    |           |
|                                                                                                    |           |                       |                    |          |            |                |                                                                                                    |                                                                                                    |           |

Haga click en el icono 🛤 (Imprimir boleta de depósito período...)

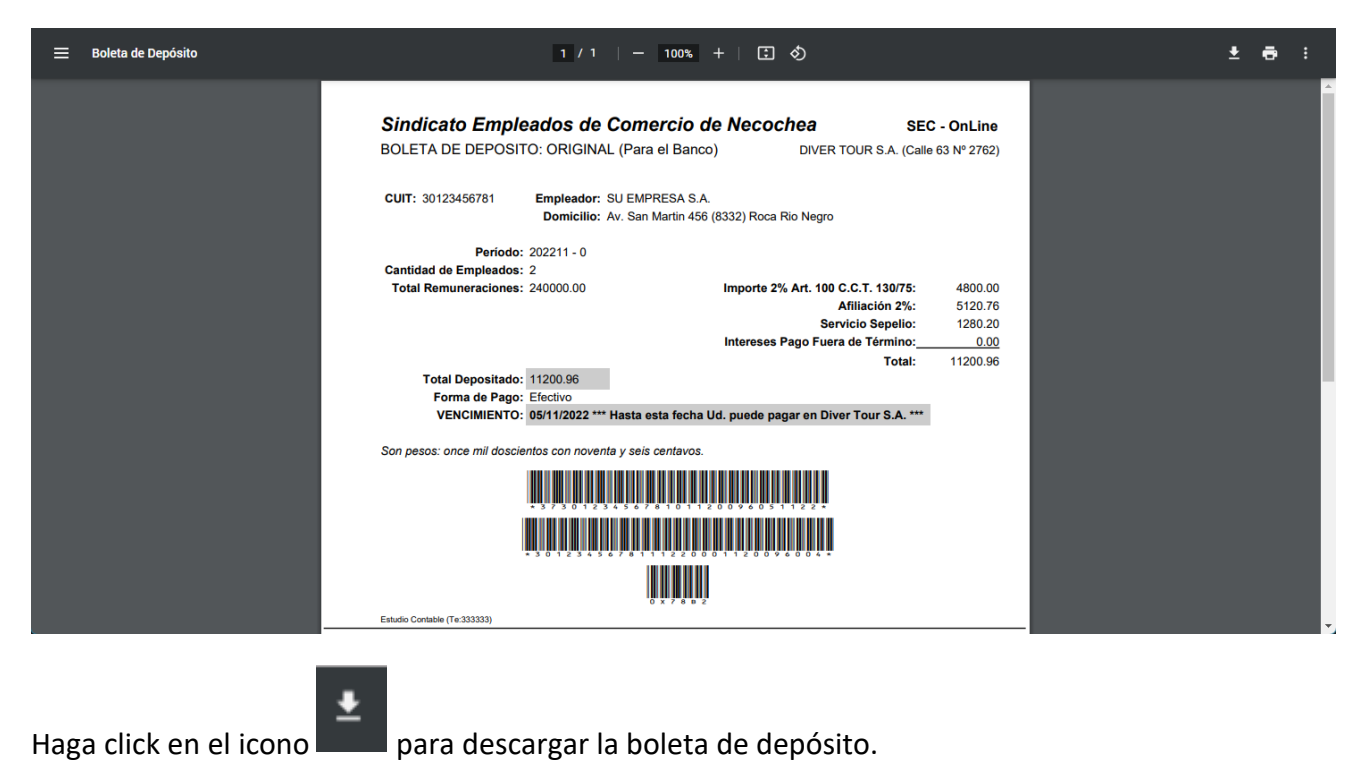

Haga click en el icono para imprimir la boleta de depósito.

#### ANEXO 1

# Diseño de registro archivo para importar DDJJ.

# Archivo TXT. [Campos separados por "," (coma)]

| CUIT del empleador              | Numérico. 11 dígitos - SIN guiones                      |
|---------------------------------|---------------------------------------------------------|
| Periodo/Mes                     | Numérico. 6 dígitos. Formato: AAAAMM                    |
| Secuencia (rectificativa)       | Numérico. 2 dígitos. Formato: ##                        |
| CUIL del empleado               | Numérico. 11 dígitos - SIN guiones                      |
| Apellido y Nombres del empleado | Alfabético. Hasta 100 caracteres                        |
| Fecha de Alta                   | Alfabético Numérico. 10 caracteres. Formato: AAAA-MM-DD |
| Categoría Convenio              | Numérico. 2 dígitos. Formato: ##                        |
| Afiliación                      | Alfabético. 1 caracteres. Formato: "S" / "N"            |
| Media Jornada                   | Alfabético. 1 caracteres. Formato: "S" / "N"            |
| Total Remuneración              | Numérico. 11 digitos (sin puntos ni comas)              |

Ejemplo:

"30876543219","201812","00","23123456780","Garcia Juan","2017-03-01","19","S","N","3152050"

Observaciones:

Total remuneración del ejemplo es: \$ 31.520,50

#### ANEXO 2

Códigos de categorías de convenio.

1 Maestranza A

- 2 Maestranza B
- 3 Maestranza C
- 4 Administrativo A
- 5 Administrativo B
- 6 Administrativo C
- 7 Administrativo D
- 8 Administrativo E
- 9 Administrativo F
- 10 Cajero A
- 11 Cajero B
- 12 Cajero C
- 13 Personal Auxiliar A
- 14 Personal Auxiliar B
- 15 Personal Auxiliar C
- 16 Auxiliar Especializado A
- 17 Auxiliar Especializado B
- 18 Auxiliar Especializado C
- 19 Vendedor A
- 20 Vendedor B
- 21 Vendedor C
- 22 Vendedor D
- 23 Convenio 485/07. Administración Quinta (5ta)
- 24 Convenio 485/07. Administración Cuarta (4ta)
- 25 Convenio 485/07. Administración Tercera (3ra)
- 26 Convenio 485/07. Administración Segunda (2da)
- 27 Convenio 485/07. Administración Primera (1ra)
- 28 Convenio 485/07. Operaciones y Ser. Quinta (5ta)
- 29 Convenio 485/07. Operaciones y Ser. Cuarta (4ta)
- 30 Convenio 485/07. Operaciones y Ser. Tercera (3ra)
- 31 Convenio 485/07. Operaciones y Ser. Segunda (2da)
- 32 Convenio 485/07. Operaciones y Ser. Primera (1ra)